## **Print User Codes**

1) Push User Tools button.

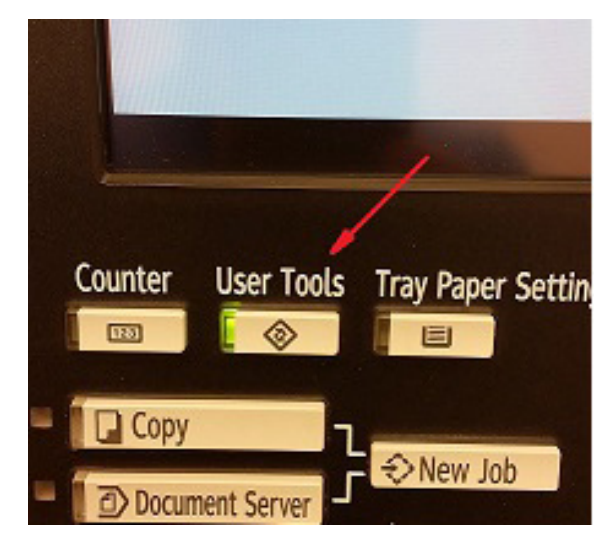

## 4) Then select Print Counter

| Uisplay / Clear / Print Counter per User                             | Programmed User(s): 0 | Exit         |
|----------------------------------------------------------------------|-----------------------|--------------|
| Print Counter Scanner Counter                                        |                       |              |
| Select All on the Page Select user(s) first, then select a function. | ►All User             | 5            |
| Copier/Doc. Server Printer                                           | Print                 | Counter List |
|                                                                      | - 0                   |              |
|                                                                      | ►Per User             |              |
|                                                                      | Print                 |              |
|                                                                      |                       |              |
|                                                                      | 1/ 1                  |              |
|                                                                      |                       |              |

## 5) Press print counter list and print

| To print the counter select counter type, | list of all users,<br>then press [Print]. |
|-------------------------------------------|-------------------------------------------|
| Copier Counter<br>Scanner Counter         | Printer Counter<br>Total Prints           |
| Cancel                                    | Print                                     |
|                                           |                                           |

6) Finally, press Exit.

## 2) Push System settings.

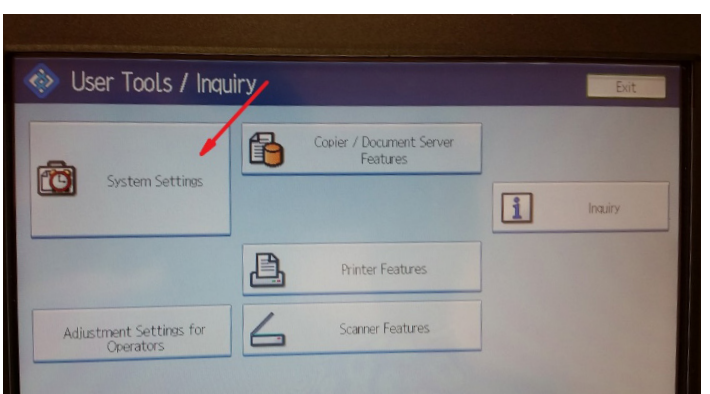

3) Select Administrator Tools Tab and display/clear/print counter per user.

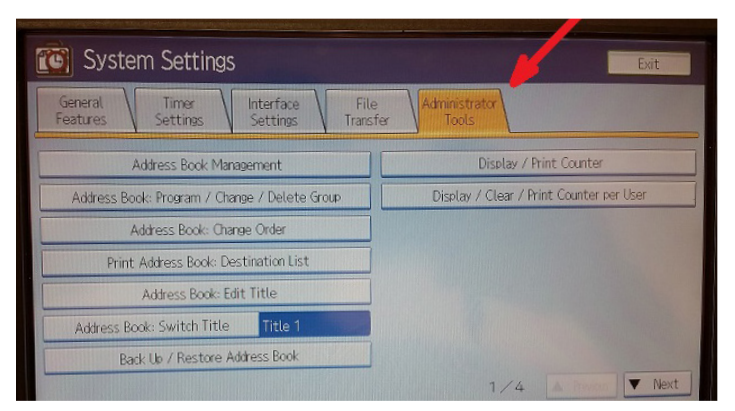